# ISTRUZIONI ISCRIZIONE ON-LINE UTENTI PIAZZOLA SCUOLA PRIMARIA "CAMERINI" Piazzola sul Brenta SCUOLA PRIMARIA "L. BOTTAZZO" Presina SCUOLA PRIMARIA "SAN FRANCESCO D'ASSISI" Boschiera SCUOLA PRIMARIA "A. DA TREMIGNON" Tremignon SCUOLA INFANZIA "LA GABBIANELLA" Vaccarino

I genitori che per la prima volta accederanno ai servizi (alunni che non sono mai stati iscritti a sistema), potranno iscriversi autonomamente al portale <u>https://piazzolasulbrenta.ecivis.it/#/</u> tramite la proceduta di registrazione. I genitori con alunni che già erano iscritti a sistema perché usufruivano dei pasti presso "La Gabbianella" devono entrare con le credenziali in loro possesso e passare direttamente al punto 2 ACCESSO AL SITO.

## 1-Registrazione (solo per i genitori che non sono mai stati iscritti a sistema)

Appena entrati sul portale è necessario Accettare i cookies. Cliccare su *Accedi all'area personale* in alto a destra. Poi cliccare su *Non hai le credenziali? Registrati* in basso. Compilare il form <u>con i dati del genitore che effettuerà la dichiarazione dei redditi e detrarrà la spesa.</u> Scegliere una password personale. Sarà visualizzato un messaggio di buon fine dell'operazione e sarà chiesto di effettuare l'accesso con il codice fiscale del genitore e la password scelta. Cliccare su *Chiudi*.

| Accedi ai                                   | servizi            |                                                       |
|---------------------------------------------|--------------------|-------------------------------------------------------|
| <sup>Ente</sup><br>Piazzola Sul Brenta (pd) | Ţ                  | Esito registrazione                                   |
| Username/Codice Fiscale                     |                    | Fistor Registrazione Avvenuta arcedere con il proprio |
| Hai dimentinato la password? Ric            | Chiedine una nuova | codice fiscale e la password scelta                   |
| Salva credenzia                             |                    |                                                       |
| Non hai le credenziali?                     | Registrati         | Chiudi                                                |

#### 2-Accesso al sito

Inserire il codice fiscale del genitore e la password scelta. Cliccare su Accedi.

## 3- Richiesta iscrizione ai servizi

Cliccare su *Apri il menù* della sezione *Moduli online* 

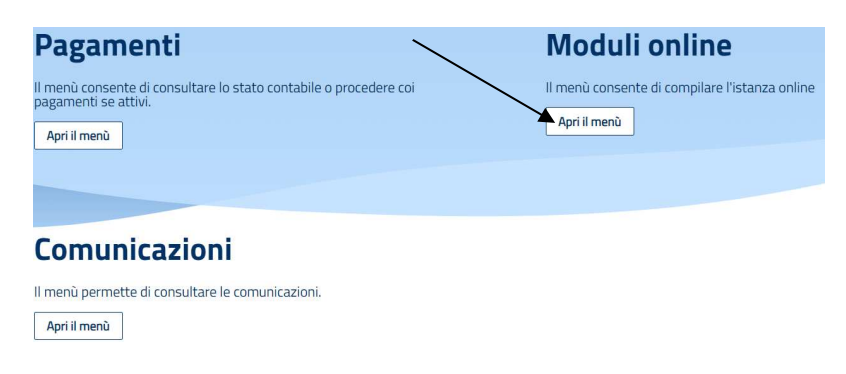

### Cliccare su Nuovi moduli

| Moduli online                  |                   |                     |                 |
|--------------------------------|-------------------|---------------------|-----------------|
| Cosa fare?                     |                   |                     | 2 Quale modulo? |
| Seleziona dal menù sottostante |                   |                     |                 |
|                                | C<br>Nuovi moduli | <b>A</b><br>Inviati |                 |

Cliccare sul bottone blu *Compila* in corrispondenza del modulo d'iscrizione da compilare.

| Moduli online                                                    |                 |               |                          |
|------------------------------------------------------------------|-----------------|---------------|--------------------------|
| 🖉 Cosa fare?                                                     | 2 Quale modulo? |               | 3 Quali figli iscrivere? |
| Seleziona il modulo che si desidera compilare                    |                 |               |                          |
|                                                                  |                 | $\sim$        |                          |
| Nome                                                             | Inizio validità | Fine validità |                          |
| Refezione Scolastica 2022/2023<br>Refezione Scolastica 2022/2023 | 18/05/2022      | 30/06/2023    | Compila                  |

Cliccare su *Aggiungi utente o sul nome del bambino* (il cognome e nome del bambino sarà visibile solo per i bambini che provengono dall'infanzia "La Gabbianella" cioè che già usufruivano del servizio mensa)

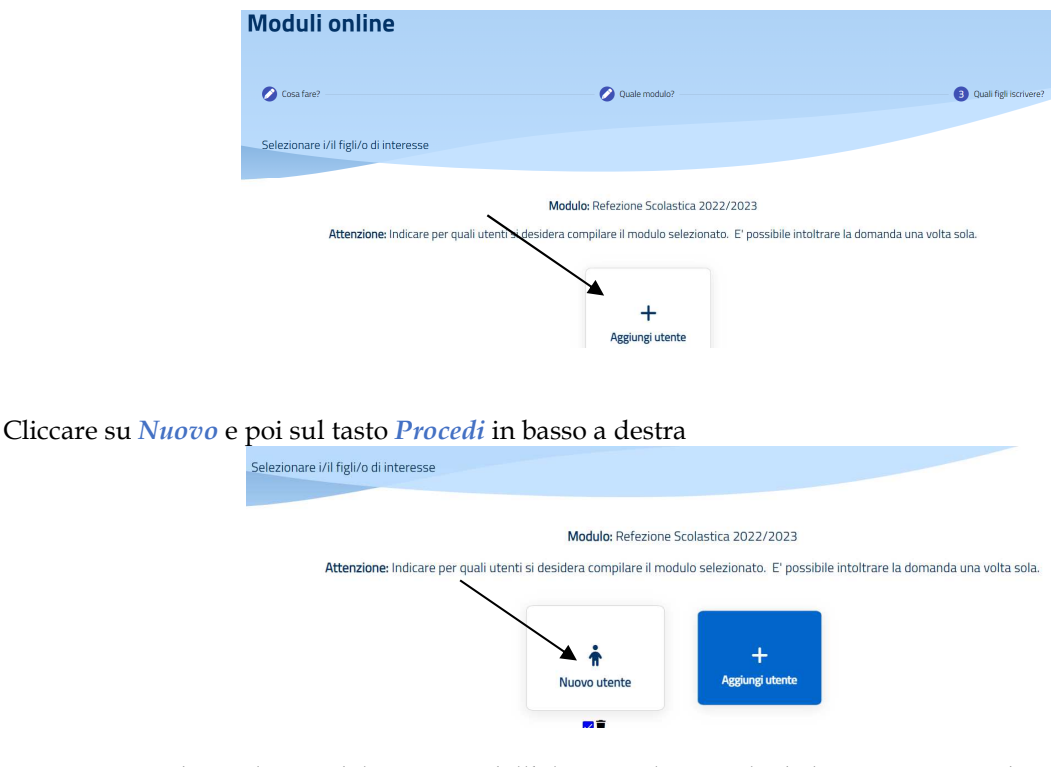

Inserire tutti i dati richiesti: del genitore, dell'alunno, rilasciare le dichiarazioni, prendere visione della privacy, rilasciare le autorizzazioni previste (per i bambini che provengono dall'infanzia "La Gabbianella" i dati saranno già precompilati) Cliccare, nella sezione 5, su *Invia Domanda* in basso a destra.

| 1. Sezione Dichiarante    | 0                                                                                                    |
|---------------------------|----------------------------------------------------------------------------------------------------|
| 2. Sezione Alunno         | 5. Sezione Autorizzazioni                                                                                                    |
| 3. Sezione Dichiarazioni  | •                                                                                                    |
| 4. Sezione Privacy        | O AUTORIZZA                                                                                                    |
| 5. Sezione Autorizzazioni | GU UFFIC COMUNALE L'ENTE GESTORE DEL SERVIZIO DI INSTORAZIONE « GU UFFICI DELL'ISTUTTO SCOLASTICO FEDULENTITO<br>ALL'USO MANUALEZANTOMANICO DEI DIA TREPOSAULA JE INE DE LA GESTIONE DEL SERVIZIO COMUNALE DI RESTORAZIONE<br>SCOLASTICA, DEGLI ALTRI SERVIZI COMUNALI E DEI SERVIZI DELLA SCUOLA, ai sensi dei Regolamento Europeo 679/2016 |
|                           |                                                                                                    |
|                           | Z DICHIARO                                                                                                    |
|                           | di aver letto e compreso quanto sopra                                                                                                    |
|                           | ← Indietro                                                                                                    |

#### 4-Controllo della domanda/cancellazione/verifica stato

Rileggere i dati immessi, cliccare su *Torna al modulo* per apportare eventuali correzioni o in caso sia tutto corretto cliccare su *Conferma e inoltra*.

Infine nella schermata successiva sarà possibile visionare la domanda d'iscrizione, cancellarla e visionare lo stato.